# CREATING A GED® ACCOUNT

Congratulations on starting your journey to completing the GED® Credential. The first step is **CREATING YOUR ACCOUNT**.

#### **STEP 1: SIGN UP**

- Go to <u>https://www.ged.com/</u> and choose SIGN UP.
- ENTER an email address you have access to and choose a **PASSWORD** you will remember.

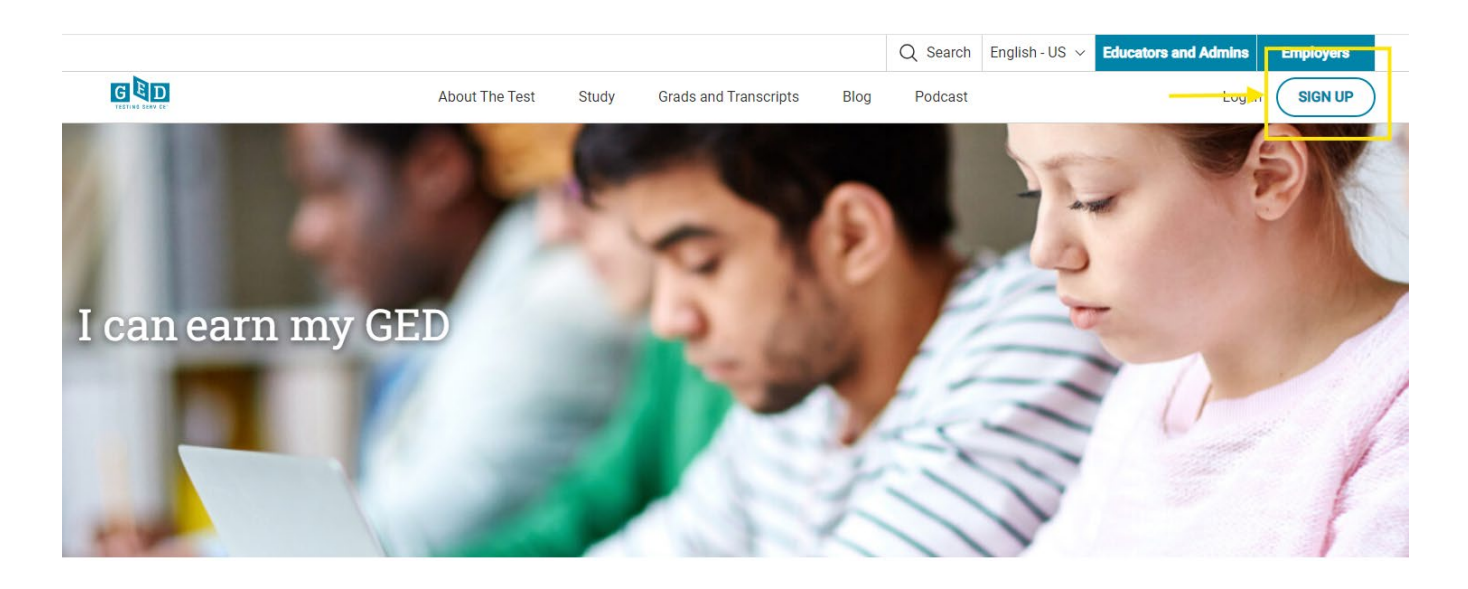

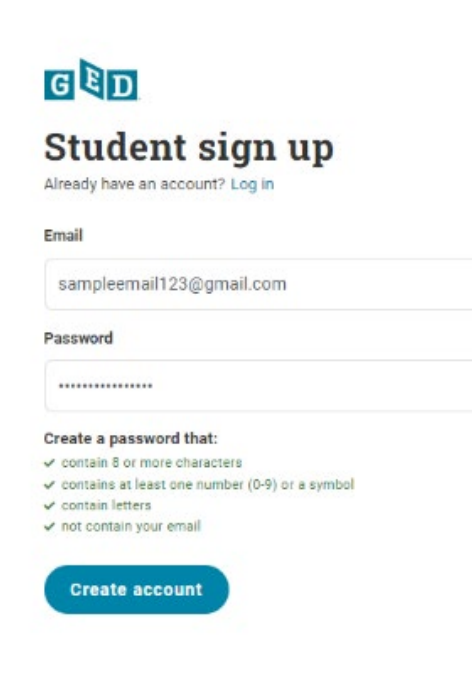

2

#### **STEP 2: CREATE YOUR PROFILE**

- **PROVIDE** your name, address, phone, and date of birth.
- The name and date of birth you enter here **MUST MATCH** your government-issued ID in order for you to schedule tests later on.

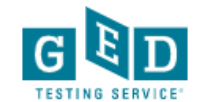

#### **Create Account : Personal Information**

Please provide the following information to get started.

Make sure your name and date of birth match your valid government-issued ID (i.e. driver's license or passport).

| First name as <mark> it appea</mark>                 | rs on ID*         |                  |      |  |
|------------------------------------------------------|-------------------|------------------|------|--|
| Middle name (optiona                                 | ıl)               |                  |      |  |
| Last name as <mark>it appea</mark>                   | rs on ID*         |                  |      |  |
| Include name suffix a                                | ifter last name ( | (Ex: Jr., Sr., I | l)   |  |
| Phone Number                                         |                   |                  |      |  |
| Date of Birth                                        |                   |                  |      |  |
| Month 🗸                                              | Day 🗸             | Year 🗸           |      |  |
| Mailing Address<br>This will help us find<br>Country | your closest tes  | sting center.    |      |  |
| United States                                        |                   | ~                |      |  |
| Mailing Address 1                                    |                   |                  |      |  |
| Mailing Address 2 (op                                | tional)           |                  |      |  |
| City                                                 |                   |                  |      |  |
| State / Province                                     |                   | ZIP / Postal     | Code |  |
| Select                                               | ~                 |                  |      |  |

### **STEP 3: SETUP TEXT NOTIFICATIONS**

 Choose if you want to receive emails or text notification from GED<sub>®</sub>. This may include promotions, updates on your tests, or other important information from GED<sub>®</sub> Testing Services.

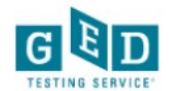

| Create Account : Get guidance and sup<br>Enable text notifications for guidance to help you earn your GED a                                                                                                    | port<br>and emails for news and discounts.                                                        | ŝ                                                                                        |                                                                                                    |
|----------------------------------------------------------------------------------------------------|---------------------------------------------------------------------------------------------------|------------------------------------------------------------------------------------------|----------------------------------------------------------------------------------------------------|
| Email me news and discounts from GED.                                                                                                    |                                                                                                   |                                                                                          |                                                                                                    |
| Text me guidance and offers to help me earn my GED.                                                                                                    |                                                                                                   |                                                                                          |                                                                                                    |
| I agree to receive recurring text messages, sent using an automatic telephone dialing<br>request for other products and services. Message and data rates may apply. Text STC<br>described in the GED® Terms and Conditions and the Privacy and Cookies Policy. | system from GED® and understand I am not rec<br>JP to 69433 to opt-out. I understand that I may b | juired to provide my consent as a condition<br>be sent a message confirming the cancella | in of purchasing the GED test or for processing my<br>ation. I understand that my information will be used as |
| В                                                                                                    | ack                                                                                               | Continue                                                                                 |                                                                                                    |
|                                                                                                    |                                                                                                   |                                                                                          |                                                                                                    |

**STEP 4: CHOOSE TESTING LOCATION** 

• Choose SOUTH DAKOTA as the state in which you plan to test.

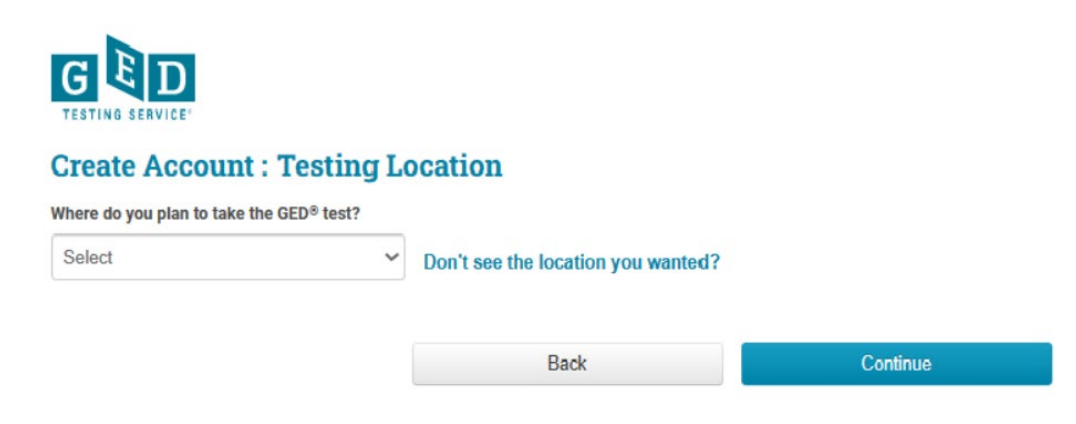

#### **STEP 5: GET HELP STUDYING AND PREPARING FOR THE TEST**

 Choose whether you are potentially INTERESTED in receiving support with studying and preparing for your GED<sub>®</sub> Exams. By choosing YES, you will be given the option to choose a GED<sub>®</sub> prep center nearest to you. A full list of GED<sub>®</sub> Prep and Testing Centers in South Dakota can be found <u>HERE</u>.

| CED.                                                                                                    |                                                                                                    |   |
|----------------------------------------------------------------------------------------------------|----------------------------------------------------------------------------------------------------|---|
| Create Account : GED® classes<br>There may be local GED® classes to help you prepare for the test. Class | sses are not required.                                                                                                    |   |
| A GED <sup>®</sup> class can provide:                                                                    | "Saint Gabriel's Hall is the best<br>thing that ever happened to me. I<br>got the resources that I never had<br>before and the best support | 2 |
| Expert instruction on GED® test subjects                                                                 | system. With all that I made a<br>future for myself."<br>— Felix, GED <sup>®</sup> graduate                                                 |   |
| Practice for the GED® test                                                                               |                                                                                                    |   |
| Are you already enrolled or interested in attending<br>O Yes                                             | GED <sup>®</sup> classes?                                                                                                    |   |
| O No                                                                                                    |                                                                                                    |   |
| Back                                                                                                    | Continue                                                                                                    |   |

#### **STEP 6: ANSWER SOME FINAL QUESTIONS**

- **ANSWER** some final questions.
  - Have You Started Studying?
  - How Do You Prefer to Learn?
  - o Tell Us Why You're Here Today

## **CONGRATULATIONS – YOU ARE DONE!**

For more information on how to navigate your newly created GED<sub>®</sub> account, including how to schedule exams, view results, and connect with study resources and material, see the how-to document titled **NAVIGATING MY GED<sub>®</sub> ACCOUNT**.